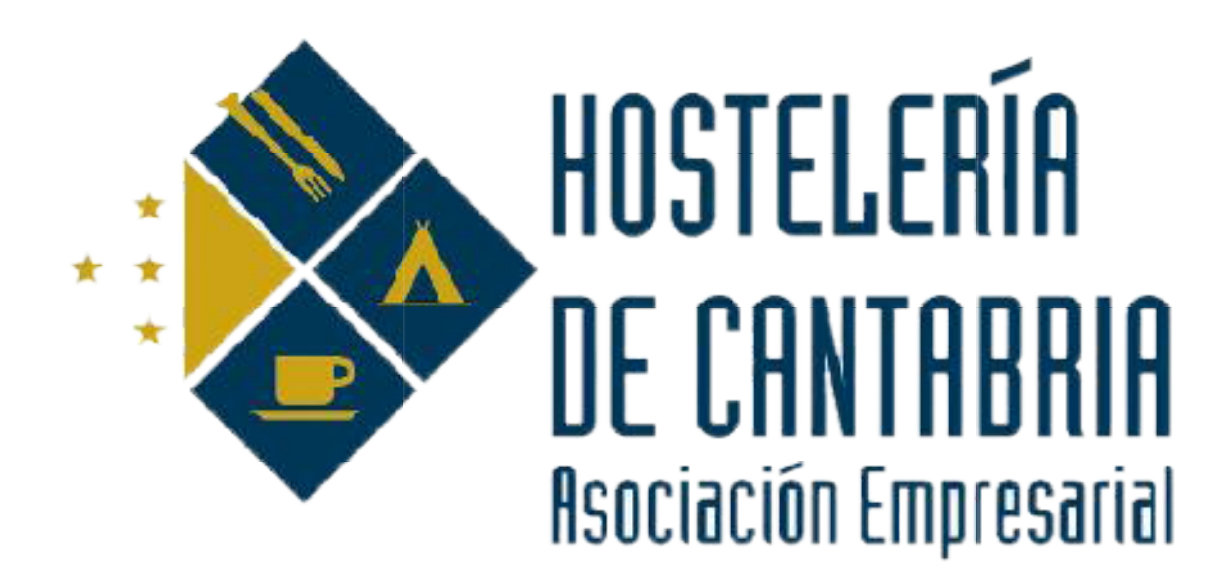

# BOLSA DE EMPLEO AEHC

www.cantabriahosteleria.com

# <u>Trabajador</u>

Darse de alta como usuario de la bolsa de trabajo

| JP                       | BOLSA DE EMPLEO                                                                   |
|--------------------------|-----------------------------------------------------------------------------------|
| 10 - Carlos and a second | ACCESO REGISTRO                                                                   |
| The second               | ● Soy trabajador<br>USUARIO                                                       |
| 100                      | ejemplo@micorreo.com                                                              |
|                          | CONTRASEÑA                                                                        |
|                          |                                                                                   |
|                          |                                                                                   |
| Tes Sale                 | Estoy de acuerdo con la <u>política de privacidad y</u><br>condiciones generales. |
|                          | REGISTRAR                                                                         |
|                          |                                                                                   |
|                          |                                                                                   |

# 1. Registro

Pinche en "REGISTRO", seleccione "Soy trabajador" (remarcado en la imagen superior) y rellene los datos solicitados:

"usuario" (correo electrónico)

"contraseña" (mínimo 6 caracteres con mayúsculas, minúsculas y al menos 1 número)

Aceptar la "política de privacidad"

Pinche en "REGISTRAR"

### 2. Activación

Una vez registrado le llegará un correo (como la imagen inferior) a la dirección que ha puesto como usuario, confirmando su "Registro de trabajador".

| Regi | stro de Trabajador - Bolsa de Empleo de la Asociación Empresarial de Hostelería de Cantabria 🖪                      | Recibidos x |                          | ē | 2 |
|------|----------------------------------------------------------------------------------------------------|-------------|--------------------------|---|---|
| +    | web@infitec.es<br>para mí ⊙                                                                                         |             | 12:26 (hace 0 minutos) 📩 | * | • |
|      | Bienvenido y gracias por registrarte en la Bolsa de Empleo de la Asociación Empresarial de Hostelería de Cantabria. |             |                          |   |   |
|      | A continuación te mostramos los datos de tu registro:<br>- Usuario:                                                 |             |                          |   |   |
|      | Bolsa de Empleo de la Asociación Empresarial de Hostelería de Cantabria<br>(+33)942.082.924<br>soporte@infitec.es   |             |                          |   |   |

#### 3.- Ficha de datos

Tras esto se abrirá una ficha donde podrá incluir sus datos (imagen inferior).

| 0 |                                                                                                    |                                                    |           |           |         |                                                                                                    |
|---|----------------------------------------------------------------------------------------------------|----------------------------------------------------|-----------|-----------|---------|----------------------------------------------------------------------------------------------------|
|   | Hola, 2<br>Código F. Registro<br>1025 1307/2017 11:51:53                                                                                                    | F. Actual                                          | lización  |           |         | Foto                                                                                                    |
|   | Nombre(*)                                                                                                    | Apellidos(*)                                       | DNI       | Sexo<br>H | Edad(*) |                                                                                                    |
|   | Teléfono N°1(°) Teléfono N°2                                                                                                    | Email(*)                                           | Dirección |           | CP      | 4                                                                                                    |
| 3 | Polisacion(*)<br>Categorias<br>Categorias<br>Categori | erola<br>erola<br>eza<br>incionista/Ayudante de Re | repción   |           |         | Tango experiencia 5<br>Me interesa hacer extras 5<br>Curricultum<br>Rola Faultier Rador<br>Rola Faultier Rador<br>Descargar 6<br>Marcar solo una vez ha sido<br>contratado a través de esta<br>bolas de empleo. 7 |
|   | Formación complementaria                                                                                                    |                                                    |           |           |         |                                                                                                    |
|   | Lugares de trabajo                                                                                                    |                                                    |           |           |         |                                                                                                    |

- 1 Muestra el usuario y el cierre de la sesión "salir".
- 2 Datos personales del trabajador y categorías en las que puede trabajar.
- 3 Formación académica, formación complementaria y experiencia laboral (lugares de trabajo).
- 4 Fotografía (máx. 1Mb).
- 5 Opciones seleccionables, si tiene experiencia, si le interesa hacer horas extras.
- 6 Puede subir su currículum.
- 7 Marcar esta opción si ha sido contratado a través de la bolsa de empleo.
- 8 Una vez completados todos los datos pinchar en el icono de "guardado".

#### 4.-Caducidad y reactivación

La ficha caduca a los 90 días.

Si quiere continuar en la Bolsa de Empleo entre con su usuario y contraseña, actualice sus datos y se activará de nuevo.

# <u>Socio</u>

# Darse de alta como socio de la bolsa de trabajo

| 10-T                                                                                                    | BOLSA DE EMPLEO                                                                        |
|----------------------------------------------------------------------------------------------------|----------------------------------------------------------------------------------------|
| 1 - Carlos - Carlos - | ACCESO REGISTRO                                                                        |
| TRA                                                                                                    | Soy trabajador D Soy socio de la AEHC USUARIO ejemplo@mkorres.com                      |
|                                                                                                    | CONTRASEÑA                                                                             |
|                                                                                                    | CONFIRMAR CONTRASEÑA                                                                   |
|                                                                                                    | CÓDIGO DE SOCIO                                                                        |
| S & W Sal                                                                                                    | Estoy de acuerdo con la política de privacidad y condiciones generales,      REGISTRAR |
| and a feat of the second                                                                                                    |                                                                                        |

**1.-**Pinche en "REGISTRO", seleccione "Soy socio de la AEHC" (remarcado en la imagen superior) y rellene los datos solicitados:

"usuario" (correo electrónico)

"contraseña" (mínimo 6 caracteres con mayúsculas, minúsculas y al menos 1 número)

"código de socio" (su número de asociado - si no lo sabe consúltenos)

Aceptar la "política de privacidad".

**2.-**Una vez registrado le llegará un correo (como la imagen inferior) a la dirección que ha puesto como usuario, confirmando su "solicitud de activación de socio".

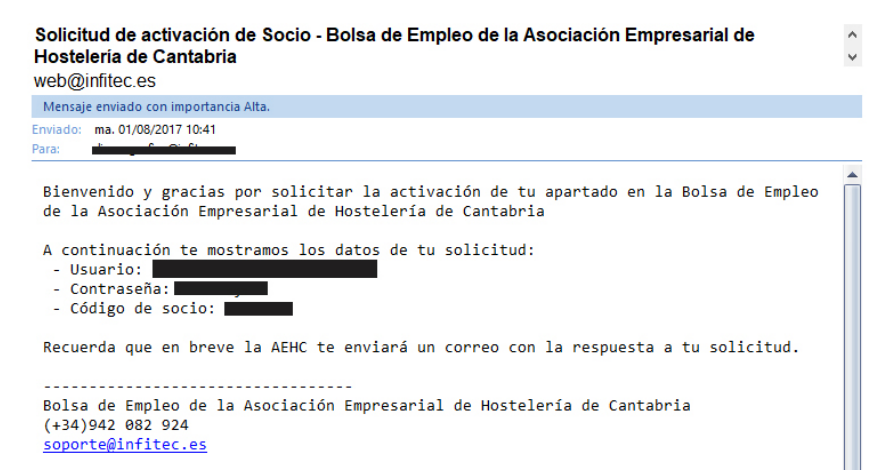

**3.-**Tras comprobar sus datos de socio, se activará y le llegará otro correo (como la imagen inferior) de "activación de socio"

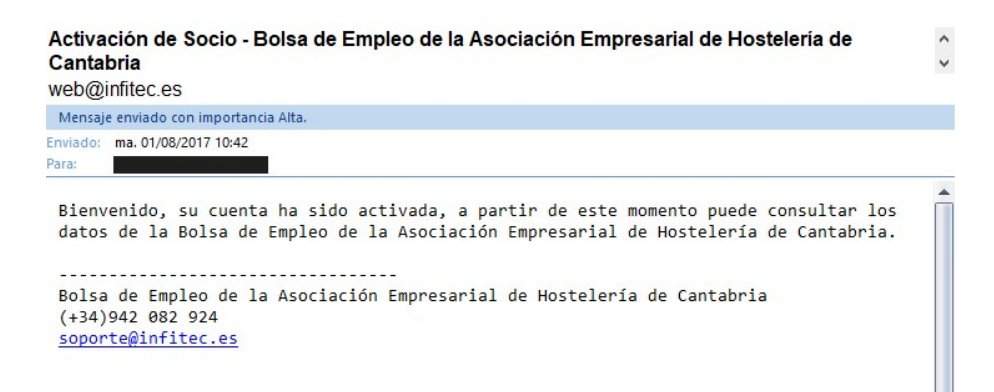

**4.**-A partir de ahora ya puede acceder al servicio BOLSA de EMPLEO pinchando en "ACCESO" en la pantalla inicial, donde se abre un listado de trabajadores que se han dado de alta (imagen inferior).

| ategoria profesional                                               | Sexo  | Solo con experiencia       |            |       |  |
|--------------------------------------------------------------------|-------|----------------------------|------------|-------|--|
| Todas                                                              | Todos | Solo a los que interesa ha | cer extras |       |  |
| -Todas-                                                            |       |                            |            |       |  |
| Auxiliar de Cocina<br>Ayudante de Camarero/a<br>Ayudante de Cocina |       |                            |            |       |  |
| Camarero/a                                                         | 5     | Edad DNI                   | Teléfono   | Email |  |
| Cocinero/a<br>Limpieza<br>Maitre                                   |       | 0                          |            |       |  |
| Recepcionista/Ayudante de Recep                                    | ción  | -                          |            |       |  |
|                                                                    |       |                            |            |       |  |
| 3                                                                  |       |                            |            |       |  |
|                                                                    |       |                            |            |       |  |

En la parte gris de arriba aparece un "filtro" para seleccionar la categoría profesional que necesite (ayte. cocina, camarero..., si tiene experiencia, extras...).

Una vez filtrados pinche en el botón azul de cada uno para acceder a su ficha (imagen inferior).

| 1                                                                                                    | 47                                                                                                    |                                                                            |                                      |                     |           |      |      |             |                                         |   |
|----------------------------------------------------------------------------------------------------|----------------------------------------------------------------------------------------------------|----------------------------------------------------------------------------|--------------------------------------|---------------------|-----------|------|------|-------------|-----------------------------------------|---|
| De                                                                                                    | etalles de                                                                                                    | l trabajado                                                                | r 2                                  |                     |           |      |      |             |                                         |   |
| Cód                                                                                                    | digo F. Re                                                                                                    | gistro                                                                     |                                      | F. Actualización    |           |      |      | Foto        |                                         |   |
| 10                                                                                                    | 020 13                                                                                                    | /07/2017 9:52:56                                                           |                                      | 01/08/2017 10:      | :58:36    |      |      |             | -                                       |   |
| Nom                                                                                                    | mbre                                                                                                    |                                                                            | Apellidos                            |                     | DNI       | Sexo | Edad |             |                                         |   |
|                                                                                                    |                                                                                                    |                                                                            |                                      |                     |           | н    | •    |             | TIT                                     | 5 |
| Telé                                                                                                    | éfono Nº1                                                                                                    | Teléfono Nº2                                                               | Email                                |                     | Dirección |      | CP   |             |                                         |   |
|                                                                                                    |                                                                                                    |                                                                            |                                      |                     |           |      |      |             |                                         |   |
| Pob                                                                                                    | olación                                                                                                    |                                                                            | Provincia                            |                     | País      |      |      | < Ter       | ngo experiencia                         |   |
| -                                                                                                    |                                                                                                    |                                                                            |                                      |                     |           |      |      | < Me        | interesa bacer extras                   |   |
|                                                                                                    |                                                                                                    |                                                                            |                                      |                     | -         |      |      |             | alda asatastada                         |   |
| Cate                                                                                                    | egorias                                                                                                    |                                                                            |                                      |                     |           |      |      | He          | sido contratado                         |   |
| Cate                                                                                                    | egorias<br>uxiliar de Coci                                                                                                    | na 🧹 Cocin                                                                 | ero/a                                |                     | -         |      |      | He          | sido contratado<br>ículum               |   |
| Cate<br>3 Ar                                                                                                 | egorias<br>uxiliar de Coci<br>uyudante de Ca                                                                                                    | na ≪Cocin<br>marero/a Limpi                                                | ero/a<br>eza                         |                     | -         |      |      | He          | sido contratado<br>ículum<br>escargar   |   |
| Cate<br>3 An                                                                                                 | egorias<br>uxiliar de Coci<br>yudante de Ca<br>yudante de Co                                                                                                    | na ⊄Cocin<br>marero/a Limpi<br>cina Maitre                                 | ero/a<br>eza                         |                     | -         |      |      | He          | sido contratado<br>ículum<br>escargar   |   |
| Cate<br>Al<br>A)<br>Cate                                                                                     | egorias<br>uxiliar de Coci<br>uyudante de Ca<br>uyudante de Co<br>camarera Planta                                                                                                    | na Cocin<br>marero/a Limpi<br>cina Maitre<br>a Recej                       | ero/a<br>eza<br>ecionista/Ayud       | lante de Recepción  |           |      |      | He<br>Curri | e sido contratado<br>ículum<br>escargar | 6 |
| Cate<br>3 Av<br>Av<br>Cate<br>Av                                                                             | egorias<br>uxiliar de Coci<br>uyudante de Ca<br>uyudante de Co<br>camarera Planta<br>camarero/a                                                                                                    | na Cocin<br>marero/a Limpi<br>cina Maitro<br>a Recej                       | ero/a<br>eza<br>e<br>occionista/Ayud | Iante de Recepción  |           |      |      | He<br>Curri | sido contratado<br>ículum<br>escargar   | б |
| Cate<br>3 Ai<br>A)<br>A)<br>C(<br>C)<br>C)<br>C)<br>C)<br>C)<br>C)<br>C)<br>C)<br>C)<br>C)<br>C)<br>C)<br>C) | egorias<br>uxiliar de Coci<br>uyudante de Ca<br>uyudante de Co<br>amarera Planta<br>amarero/a<br>mación                                                                                                    | na ✓Cocin<br>marero/a Limpi<br>cina Maitre<br>a Recej                      | ero/a<br>eza<br>e<br>occionista/Ayud | lante de Recepción  | -         |      |      | Curri       | sido contratado<br>iculum<br>escargar   | 6 |
| Cate<br>An<br>Ay<br>Cate<br>Ay<br>Cate<br>Cate<br>Cate<br>Cate<br>Cate<br>Cate<br>Cate<br>Cate               | egorias<br>uxiliar de Coci<br>uyudante de Ca<br>uyudante de Co<br>camarera Planta<br>camarero/a<br>mación<br>sta es mi formar                                                                               | na Cocin<br>marero/a Limpi<br>cina Maitra<br>a Recej<br>ción               | ero/a<br>eza<br>e<br>pocionista/Ayue | Iante de Recepción  |           |      |      | He          | sido contratado<br>iculum<br>escargar   | б |
| Cate<br>An<br>An<br>Cate<br>An<br>Cate<br>Cate<br>Cate<br>Cate<br>Cate<br>Cate<br>Cate<br>Cate               | egorias<br>uxiliar de Coci<br>uyudante de Ca<br>uyudante de Co<br>amarera Planta<br>amarero/a<br>mación<br>sta es mi formad                                                                                 | na Cocin<br>marero/a Limpi<br>cina Maitra<br>a Recej<br>ción               | ero/a<br>eza<br>e<br>bocionista/Ayud | lante de Recepción  |           |      |      | He<br>Curri | sido contratado<br>iculum<br>escargar   | 6 |
| Cate<br>3 Ai<br>Ay<br>Ca<br>Ca<br>Ca<br>Ca<br>Forr<br>Es                                                     | egorias<br>uxiliar de Coci<br>yudante de Ca<br>yudante de Co<br>amarera Planta<br>amarero/a<br>mación<br>sta es mi formad                                                                                   | na Cocin<br>marero/a Limpi<br>cina Maitre<br>a Recej<br>ción               | ero/a<br>eza<br>e<br>bocionista/Ayud | Iante de Recepción  |           |      |      | He          | sido contratado<br>iculum<br>escargar   | 6 |
| Cate<br>3 Ai<br>Ay<br>Ca<br>Ca<br>Ca<br>Forr<br>Es                                                           | egorias<br>uuxiliar de Coci<br>yudante de Co<br>aumarera Planta<br>amarero/a<br>mación<br>sta es mi formad<br>mación comple                                                                                 | na Cocin<br>marero/a Limpi<br>cina Maitra<br>a Recej<br>ción               | ero/a<br>eza<br>e<br>sccionista/Ayue | Iante de Recepción  |           |      |      |             | sido contratado<br>iculum<br>escargar   | 6 |
| Cate<br>3 Ai<br>A)<br>A)<br>A)<br>C:<br>C:<br>C:<br>C:<br>C:<br>Forr<br>Forr<br>Es                           | egorias<br>uxiliar de Coci<br>yudante de Ca<br>yudante de Co<br>amarera Planta<br>amarero/a<br>mación<br>sta es mi formas<br>mación comple<br>sta es mi formas                                              | na Cocin<br>marero/a Limpi<br>cina Maitra<br>a Recej<br>ción               | ria                                  | Iante de Recepció   |           |      |      |             | sido contratado<br>iculum<br>escargar   | 6 |
| Cate<br>A<br>A)<br>A)<br>C:<br>C:<br>C:<br>C:<br>Forr<br>Es                                                  | egorias<br>uxiliar de Coci<br>yudante de Ca<br>yudante de Co<br>amarera Planta<br>amarero/a<br>mación<br>sta es mi formas<br>sta es mi formas                                                               | na Cocin<br>marero/a Limpi<br>cina Maitr<br>a Recej<br>ción                | ria                                  | lante de Recepción  |           |      |      |             | sido contratado<br>iculum<br>escargar   | 6 |
| Cate<br>A<br>Ay<br>Ay<br>Cu<br>Cu<br>Cu<br>Es<br>Forr<br>Es                                                  | egorias<br>uxiliar de Coci<br>yudante de Co<br>avarera Plant:<br>amarero/a<br>mación<br>sta es mi formar<br>sta es mi formar                                                                                | na "Cocin<br>marerota Limpi<br>cina Matrix<br>a Recep<br>ción<br>ementaria | ria                                  | liante de Recepción |           |      |      |             | sido contratado<br>iculum<br>escargar   | 6 |
| Cate<br>3 Ai<br>A)<br>A)<br>C:<br>C:<br>C:<br>C:<br>C:<br>C:<br>C:<br>C:<br>C:<br>C:<br>C:<br>C:<br>C:       | egorias<br>uxiliar de Coci<br>yudante de Co<br>avarera Plant:<br>amacron<br>mación<br>sta es mi formar<br>sta es mi formar<br>sta es mi formar                                                              | na Cocin<br>marerola Limpi<br>cina Maitri<br>a Recej<br>ción               | ria                                  | iante de Recepción  |           |      |      |             | sido contratado<br>iculum<br>escargar   | 6 |
| Cate<br>3 Ai<br>A)<br>A)<br>C:<br>C:<br>C:<br>C:<br>C:<br>C:<br>C:<br>C:<br>C:<br>C:<br>C:<br>C:<br>C:       | egorias<br>uxiliar de Coci<br>yudante de Ca<br>yudante de Co<br>amarero/a<br>mación<br>sta es mi formas<br>mación comple<br>sta es mi formas<br>gares de trabajo                                            | na Cocin<br>marerola Limpi<br>cina Maitra<br>a Recej<br>ción               | ria                                  | tante de Recepción  |           |      |      |             | sido contratado<br>iculum<br>escargar   | 6 |
| Cate<br>3 A<br>A<br>A<br>C<br>C<br>C<br>C<br>C<br>C<br>C<br>C<br>C<br>C<br>C<br>C<br>C<br>C<br>C<br>C<br>C   | egorias<br>uxiliar de Coci<br>yudante de Ca<br>yudante de Co<br>camarera Planta<br>amarero/a<br>mación<br>sta es mi formar<br>sta es mi formar<br>sta es mi formar<br>gares de trabajo<br>stos son los lugo | na Cocin<br>marerola Limpi<br>cina Maitra<br>a Recep<br>ción               | ero/a<br>eza<br>e<br>scionista/Ayue  | lante de Recepción  |           |      |      |             | sido contratado<br>iculum<br>escargar   | 6 |

© 2017 Bolsa de Empleo de la Asociación Empresarial de Hostelería de Cantabria

# Datos de la ficha

- 1 Muestra el usuario y el cierre de la sesión "salir"
- 2 Datos personales del trabajador
- 3 Categorías en las que puede trabajar
- 4 Formación académica, formación complementaria y experiencia laboral (lugares de trabajo)
- 5 Fotografía, si tiene experiencia, si le interesa hacer extras, si está contratado
- 6 Se puede descargar el currículum del candidato si este le ha colgado
- 7 Pinchar en la flecha para volver al listado general de trabajadores